| 受信メール添付画像の表示         | P.2-2  |
|----------------------|--------|
| メール受信から画像が表示されるまで    | P.2-2  |
| メールを表示する             | P.2-3  |
| メール受信時動作の設定          | P.2-5  |
| メール受信通知の表示/非表示を設定する  | P.2-5  |
| 一覧画面の操作              | P.2-6  |
| 未受信メールの有無をサーバに問い合わせる | P.2-6  |
| メールを削除する             | P.2-6  |
| メールを保護/保護解除する        | P.2-7  |
| 複数のメールを選択/解除する       | P.2-8  |
| メールの一覧を並べ替える         | P.2-10 |
| 送信者を受信拒否リストに登録する     | P.2-11 |
| 受信拒否リストから削除する        | P.2-12 |
| メール送信の操作             | P.2-13 |
| メールを返信する             | P.2-13 |

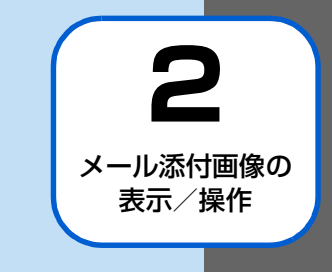

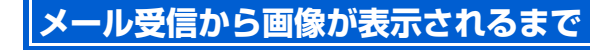

### 添付ファイルのあるメールを受信したら

メールを受信すると画面右上にアイコンが表示 され、着信音が鳴ります

ጅ → 憖 受信完了

受信を完了すると、受信完了のアイコンは消えます。 未読のメールがあるときは、画面右上に A 未読メールのアイコンが表示されます。受信したメールをすべて表示すると、未読メールアイコンは消えます。

#### 2 受信した画像が表示され、スライドショー表示 に戻ります

受信した画像は自動的にスライドショーに追加されます。

## 🔊 お知らせ

- スライドショー表示中はどれを1 秒以上タッチまたはリモコンの国家を押すと、アイコンが確認できます。
- テレビ視聴中はメール着信音が鳴り、引き続きテレビ視聴が できます。

- 「消灯・点灯設定」(● P.7-33)によりディスプレイが消灯
   中の場合でも、メールは受信します。

## 画像とデコレメールやマイ絵文字などのメー ルが送信された場合

本機は、絵文字には対応しておりますが、デコレメールやマイ絵文字などのHTML 形式のメールには対応しておりません。

#### ■マイ絵文字が含まれるメールが届いたら?

マイ絵文字が含まれるメールを受信した場合、メールを 送信した機種や使用されているマイ絵文字により、下記 2つの内いずれかの動作となります。

- マイ絵文字が "画像" として認識され、スライドショー に追加されます。
- 文章中のマイ絵文字の箇所がスペース(空欄)となり、 表示されません。

## ■ デコレメールが届いたら?

文字色、背景色などの装飾は表示されませんが、絵文 字、本文は表示されます。

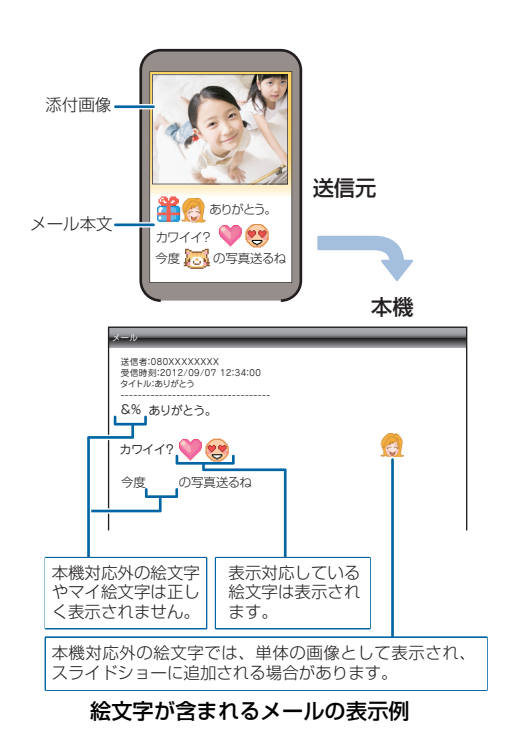

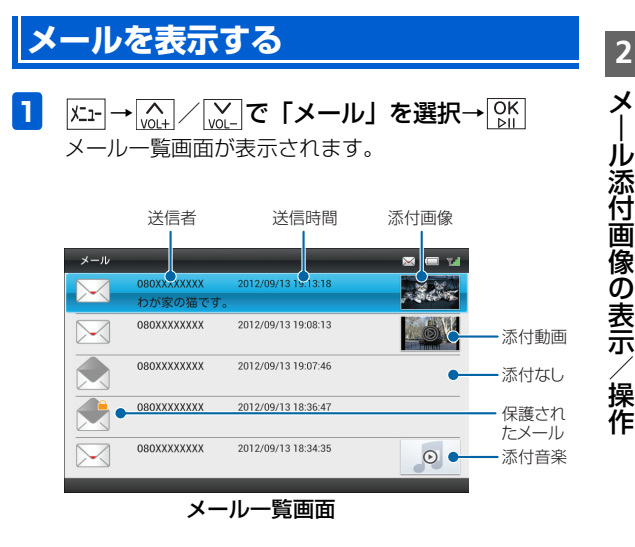

| 項目  | 説明        |  |
|-----|-----------|--|
|     | 未読メール     |  |
|     | 既読メール     |  |
| ŚMŚ | SMS 未読メール |  |

## 受信メール添付画像の表示

| 項目          | 説明                                                           |
|-------------|--------------------------------------------------------------|
| SMS         | SMS 既読メール                                                    |
|             | 返信済みメール                                                      |
|             | / [vot] <b>で表示するメールを選択→</b> [vk]<br>・ル画面が表示されます。             |
| ×-          | -JU 🔀 📟 🖬                                                    |
| 送<br>受<br>夕 | 信者: 080XXXXXXXX<br>信時刻: 2012/09/13 19:13:18<br>イトル: わが家の猫です。 |
| 元           | 気いっぱいです!                                                     |
| 前の          | メール スライドショー 受信ボックス 医信 両生 次のメール                               |
|             | メール画面                                                        |

[▲] / ▲] で画面下部のメニューから項目を選択して
 [5] をタッチすると、次の操作を行うことができます。
 前のメール→前のメールを表示します。
 スライドショー→スライドショーを開始します。
 受信ボックス→メール一覧画面を表示します。

返信→メールを返信します (♪ P.2-13)。 再生→添付動画/音楽を再生します。 次のメール→次のメールを表示します。

# メール受信時動作の設定

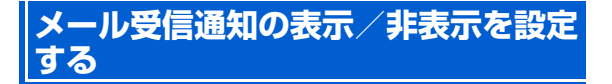

メールを受信したとき、受信したメールを表示する確認画面 を表示させることができます。

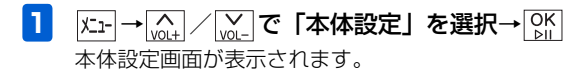

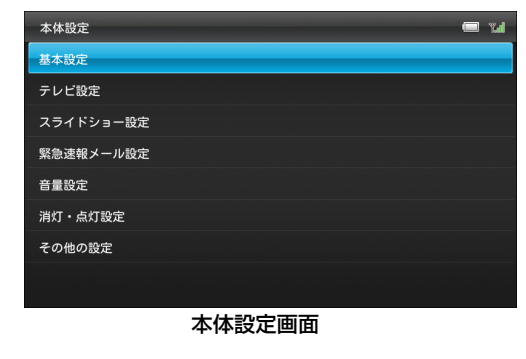

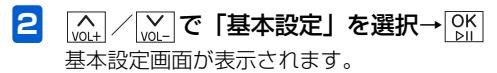

<sup>(</sup><sub>vol+</sub>) / <sup>(</sup><sub>vol+</sub>) で「メール受信通知」を選択→
 <sup>(</sup><sub>vol+</sub>) / <sup>(</sup><sub>vol+</sub>)

選択枠が設定画面に移動します。

3

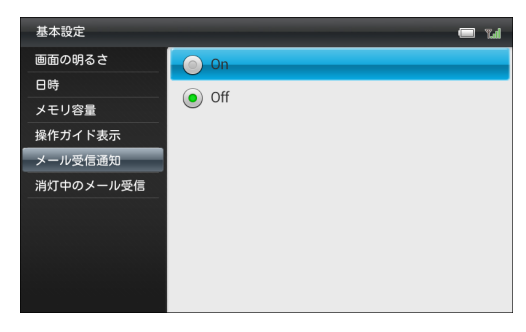

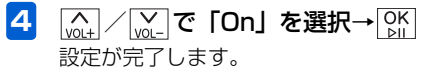

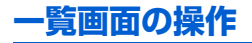

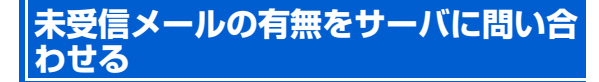

本機の電源が入っていなかったときなどに、相手から送信された画像添付メールが、サーバに残っているかどうかを問い 合わせます。

- 1  $\underbrace{x_1} \rightarrow \underbrace{w_1} / \underbrace{w}_{\text{or}} \mathbf{c} [ \mathbf{x} \mathbf{h} ] \mathbf{c} \mathbf{g} \mathbf{H} \rightarrow \underbrace{w}_{\text{or}} \mathbf{h}$  $\mathbf{x} - \mathbf{h} - \mathbb{E}$ 画面が表示されます。
- 2 上一を1秒以上タッチまたはリモコンの サブメニューが表示されます。

3 (<u>()</u> / (<u>)</u> で「新着メール受信」を選択→ () サーバに新着メールがあるかどうかを問い合わせま す。

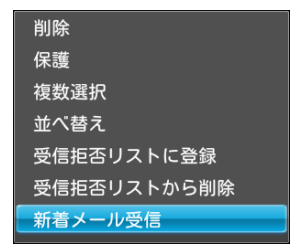

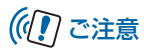

- 電波の状況によっては、新着メール受信に5分程度かかる ことがあります。
- 一度に15通以上のメールを受信しようとすると、一部のメールがサーバに残り、サーバに未受信のメールが残っていることをあらわす 
   が画面右上に表示されます。再度、新着メール受信操作を行ってください。

## メールを削除する

選択したメールを削除します。

- 2 (▲) / (▲) で削除するメールを選択→ /Δ→ を1秒 以上タッチまたはリモコンの ◎定 サブメニューが表示されます。

2

Х

ル添付画像の表示

ン操作

2-7

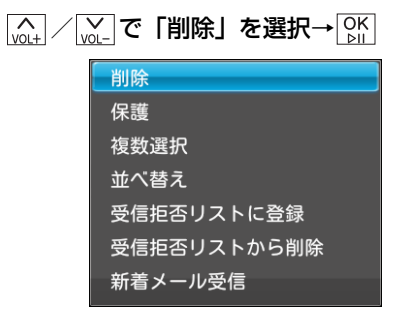

4 (▲) / (▲) で「OK」を選択→○K メールが削除されます。

# ((!) ご注意

3

 メールを削除しても、添付されていた画像や動画、音楽は 削除されませんのでご注意ください。
 画像を削除するには(

 P.5-7)
 動画を削除するには(

 P.5-18)
 音楽を削除するには(

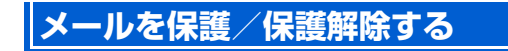

選択したメールを保護します。保護されたメールは、保護を 解除するまでは、削除できなくなります。

- 3 灬//﹏-で「保護」を選択→◯к

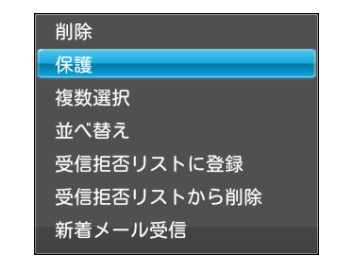

## 一覧画面の操作

4 「 ( ) / ) · C [OK] を選択→ OK メールが保護されます。 ■ 保護を解除する場合 メール一覧画面で保護されているメールを選択→メニューを 1秒以上タッチまたはリモコンの ∞ → ↓↓ / ↓↓ で「保 護解除」を選択→OK→K→ / CH+で「OK」を選択→ OK をタッチします。 複数のメールを選択/解除する メール一覧画面で複数のメールをまとめて操作することが できます。 X=1-→ (vol.+) / (vol.-) で「メール」を選択→ [OK]
 DK
 DK
 DK
 DK
 SK
 SK
 SK
 SK
 SK
 SK
 SK
 SK
 SK
 SK
 SK
 SK
 SK
 SK
 SK
 SK
 SK
 SK
 SK
 SK
 SK
 SK
 SK
 SK
 SK
 SK
 SK
 SK
 SK
 SK
 SK
 SK
 SK
 SK
 SK
 SK
 SK
 SK
 SK
 SK
 SK
 SK
 SK
 SK
 SK
 SK
 SK
 SK
 SK
 SK
 SK
 SK
 SK
 SK
 SK
 SK
 SK
 SK
 SK
 SK
 SK
 SK
 SK
 SK
 SK
 SK
 SK
 SK
 SK
 SK
 SK
 SK
 SK
 SK
 SK
 SK
 SK
 SK
 SK
 SK
 SK
 SK
 SK
 SK
 SK
 SK
 SK
 SK
 SK
 SK
 SK
 SK
 SK
 SK
 SK
 SK
 SK
 SK
 SK
 SK
 SK
 SK
 SK
 SK
 SK
 SK
 SK
 SK
 SK
 SK
 SK
 SK
 SK
 SK
 SK
 SK
 SK
 SK
 SK
 SK
 SK
 SK
 SK
 SK
 SK
 SK
 SK
 SK
 SK
 SK
 SK
 SK
 SK
 SK
 SK
 SK
 SK
 SK
 SK
 SK
 SK
 SK
 SK
 SK
 SK
 SK
 SK
 SK
 SK
 SK
 SK
 SK
 SK
 SK
 SK
 SK
 SK
 SK
 SK
 SK
 SK
 SK
 SK
 SK
 SK
 SK
 SK
 SK
 SK
 SK
 SK
 SK
 SK
 SK
 SK
 SK
 SK
 SK
 SK
 SK
 SK
 SK
 SK
 SK
 SK
 SK
 SK
 SK
 SK
 SK
 SK
 SK
 SK
 SK
 SK
 SK
 SK
 SK
 SK
 SK
 SK
 SK
 SK
 SK
 SK
 SK
 SK
 SK
 SK
 SK
 SK
 SK
 SK
 SK
 SK
 SK
 SK
 SK
 SK
 SK
 SK
 SK
 SK
 SK
 SK
 SK
 SK
 SK
 SK
 SK
 SK
 SK
 SK
 SK
 SK
 SK
 SK
 SK
 SK
 SK
 SK
 SK
 SK
 SK
 SK
 SK
 SK
 SK
 SK
 SK
 SK
 SK
 SK
 SK
 SK
 SK
 SK
 SK
 SK
 SK
 SK
 SK
 SK
 SK
 SK
 SK
 SK
 SK
 SK
 SK
 SK
 SK
 SK
 SK
 SK
 SK
 SK
 SK
 SK
 SK
 SK 1 メール一覧画面が表示されます。 2 |ೱユーを1秒以上タッチまたはリモコンの |∞症 サブメニューが表示されます。 3 複数選択画面が表示されます。

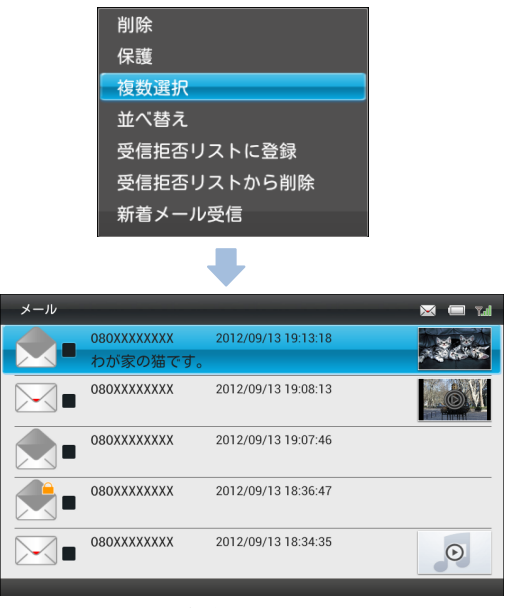

複数選択画面

2 メール添付画像の表示/操作

## 一覧画面の操作

| 4 | <u></u>        | <b>)メールを選択</b> −    | • <mark>अ</mark> हि | Σ : を1秒以上タッチまたはリモコンの                         | 2<br>×     |
|---|----------------|---------------------|---------------------|----------------------------------------------|------------|
|   | メール            |                     | 🖂 🥅 Tal             | 選択した保IFが天1」これは9。                             | <u> </u>   |
|   |                | 2012/09/13 19:13:18 |                     | 受信拒否リストに登録                                   | <u>і</u> . |
|   | - 🔼 🎽 わが家の猫です。 | <b>.</b>            |                     | 削除                                           | ル沃         |
|   | 080XXXXXXX     | 2012/09/13 19:08:13 |                     |                                              | ぶん         |
|   |                |                     |                     | 1不 0克                                        | 민          |
|   | 080XXXXXXX     | 2012/09/13 19:07:46 |                     | 1休遗胜际                                        | 豐          |
|   |                |                     |                     | 全件選択                                         | 隊          |
|   | 080XXXXXXX     | 2012/09/13 18:36:47 |                     | 全解除                                          | υ          |
|   |                |                     |                     |                                              | 一          |
|   | 080XXXXXXX     | 2012/09/13 18:34:35 | 0                   | ■ すべてのメールを選択/選択解除する場合                        | 「 万        |
|   |                |                     |                     | [Mut] / [Wu_] で 「全件選択」 / 「全解除」 を選択→ [Mu] をタッ |            |
|   |                |                     |                     | チします。                                        | 操          |
|   | ■ 選択を解除する場     | 숨                   |                     |                                              | 作          |

[w] / w] で ♥ が表示されているメールに選択枠を移 動→ [%] をタッチします。

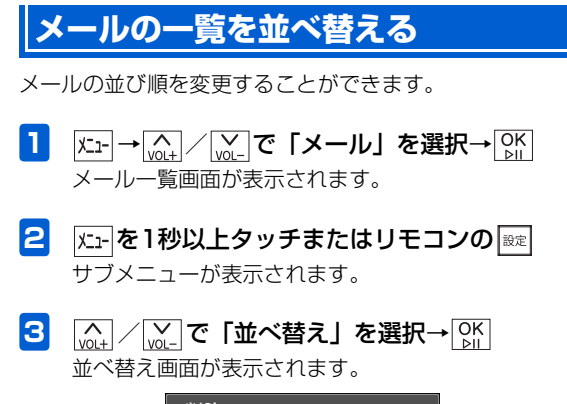

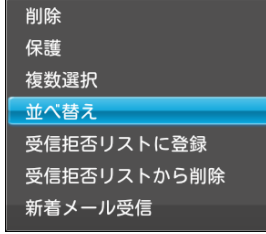

| 並べ替え      |
|-----------|
| 日付順(新しい順) |
| 日付順(古い順)  |
| 発信者名順(昇順) |
| 発信者名順(降順) |
| 未読メール     |

# 送信者を受信拒否リストに登録する

送信者を受信拒否リストに登録します。 受信拒否リストに登録されている送信者からメールが送ら れても、受信拒否リストから送信者を削除するまでメールは 受信されません。

1 
$$\underline{\textbf{k}}_{1-} \rightarrow \underline{\textbf{k}}_{0,1+} / \underline{\textbf{k}}_{-} \mathbf{c} \mathbf{c} \mathbf{s} \mathbf{s} \mathbf{s}$$
  
メールー覧画面が表示されます。

- 2 (▲) / (▲) で受信拒否リストに登録する送信者 からのメールを選択→火ーを1秒以上タッチまたはリモコンの (№) サブメニューが表示されます。
- 3 (m) / m) で「受信拒否リストに登録」を選択 → M)

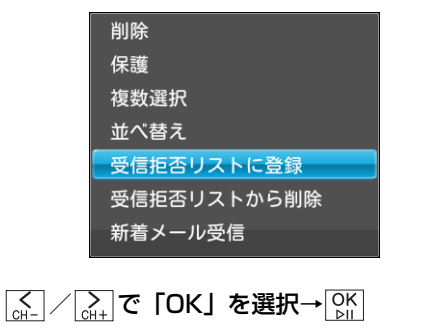

受信拒否リストに登録されます。

4

「受信拒否リストに登録 これらのメッセージを削除 する」を選択すると、選択した送信者からこれまでに 受信したメッセージもまとめて削除することができま す。

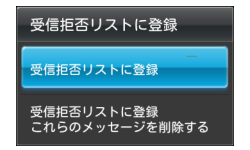

6 OK ⊵II

# 受信拒否リストから削除する

受信拒否リストに登録されている送信者を、受信拒否リスト から削除します。

- 2 上一を1秒以上タッチまたはリモコンの サブメニューが表示されます。

受信拒否一覧画面が表示されます。

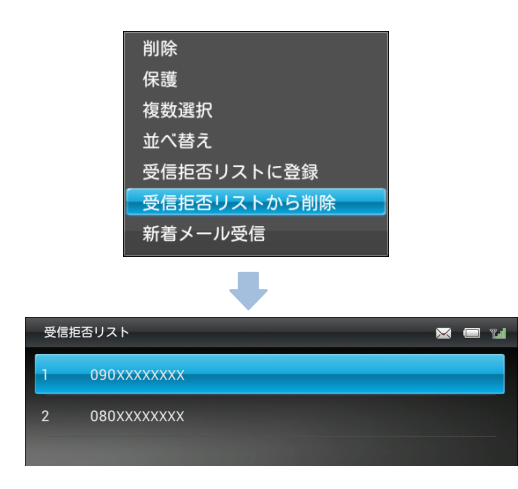

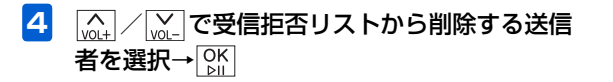

5 (▲) / (▲) で「OK」を選択→(№) 受信拒否リストから削除されます。

# メール送信の操作

メールを返信する

- 2 (▲) / (▲) で返信するメールを選択→ ○K メール画面が表示されます。
- 3 (▲) / (▲) で画面下部のメニューから「返信」 を選択→○K

返信画面が表示されます。

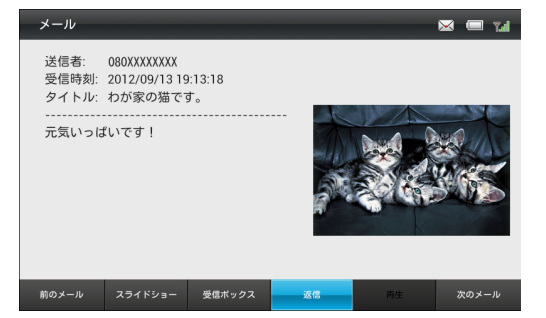

## 4

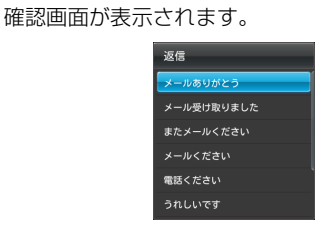

5 (▲) / (▲) で「OK」を選択→ (№) メールが送信されます。

√
 √
 √
 √
 √
 √
 √
 √
 √
 √
 √
 √
 √
 √
 √
 √
 √
 √
 √
 √
 √
 √
 √
 √
 √
 √
 √
 √
 √
 √
 √
 √
 √
 √
 √
 √
 √
 √
 √
 √
 √
 √
 √
 √
 √
 √
 √
 √
 √
 √
 √
 √
 √
 √
 √
 √
 √
 √
 √
 √
 √
 √
 √
 √
 √
 √
 √
 √
 √
 √
 √
 √
 √
 √
 √
 √
 √
 √
 √
 √
 √
 √
 √
 √
 √
 √
 √
 √
 √
 √
 √
 √
 √
 √
 √
 √
 √
 √
 √
 √
 √
 √
 √
 √
 √
 √
 √
 √
 √
 √
 √
 √
 √
 √
 √
 √
 √
 √
 √
 √
 √
 √
 √
 √
 √
 √
 √
 √
 √
 √
 √
 √
 √
 √
 √
 √
 √
 √
 √
 √
 √
 √
 √
 √
 √
 √
 √
 √
 √
 √
 √
 √
 √
 √
 √
 √
 √
 √
 √
 √
 √
 √
 √
 √
 √
 √
 √
 √
 √
 √
 √
 √
 √
 √
 √
 √
 √
 √
 √
 √
 √
 √
 √
 √
 √
 √
 √
 √
 √
 √
 √
 √
 √
 √
 √
 √
 √
 √
 √
 √
 √
 √
 √
 √
 √
 √
 √
 √
 √
 √
 √
 √
 √
 √
 √
 √
 √
 √
 √
 √
 √
 √
 √
 √
 √
 √
 √
 √
 √
 √
 √
 √
 √
 √
 √
 √
 √
 √
 √
 √
 √
 √
 √
 √
 √
 √
 √
 √
 √
 √
 √
 √
 √
 √
 √
 √
 √
 √
 √
 √
 √
 √
 √
 √
 √
 √
 √
 √
 √
 √
 √
 √
 √
 √
 √
 √
 √
 √
 √
 √
 √
 √
 √
 √
 √
 √
 √
 √
 √
 √
 √
 √
 √
 √
 √
 √
 √
 √
 √
 √
 √
 √
 √
 √
 √
 √
 √
 √
 √
 √
 √
 √
 √
 √
 √
 √
 √
 √
 √
 √
 √
 √
 √
 √
 √
 √
 √
 √
 √
 √
 √
 √
 √
 √
 √
 √
 √
 √
 √
 √

# 🔊 お知らせ

・メールの送信に失敗した場合、画面右上にメール送信失敗アイコン(● P.1-19)が表示されます。再度メールを送信いただき、送信に成功するとアイコンが消えます。